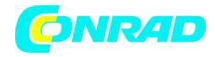

www.conrad.pl

INSTRUKCJA OBSŁUGI

# €

# Kamera wideo TLC 200 Nr produktu 000860690

Strona **1** z **15** 

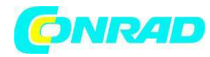

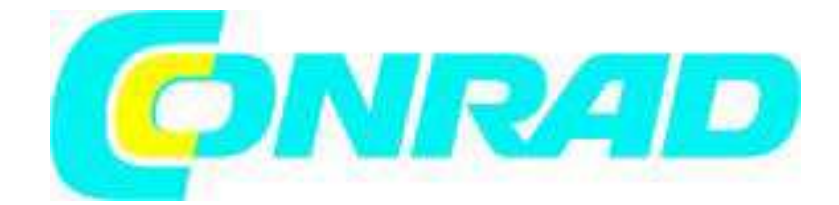

# Zawartość opakowania

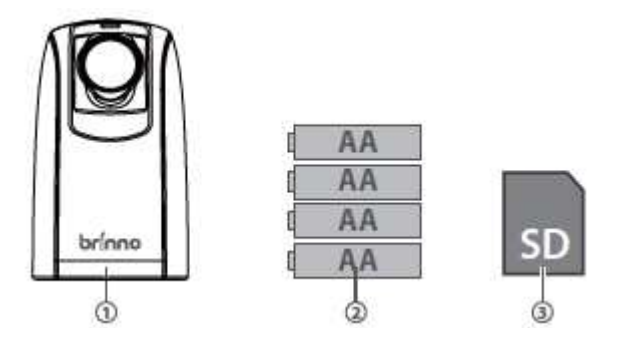

Kamera poklatkowa (TLC200)4 baterie AAKarta SD\* karta SD może być dołączona do dostawy; sprawdź spis zawartości opakowania.

#### Komponenty kamery

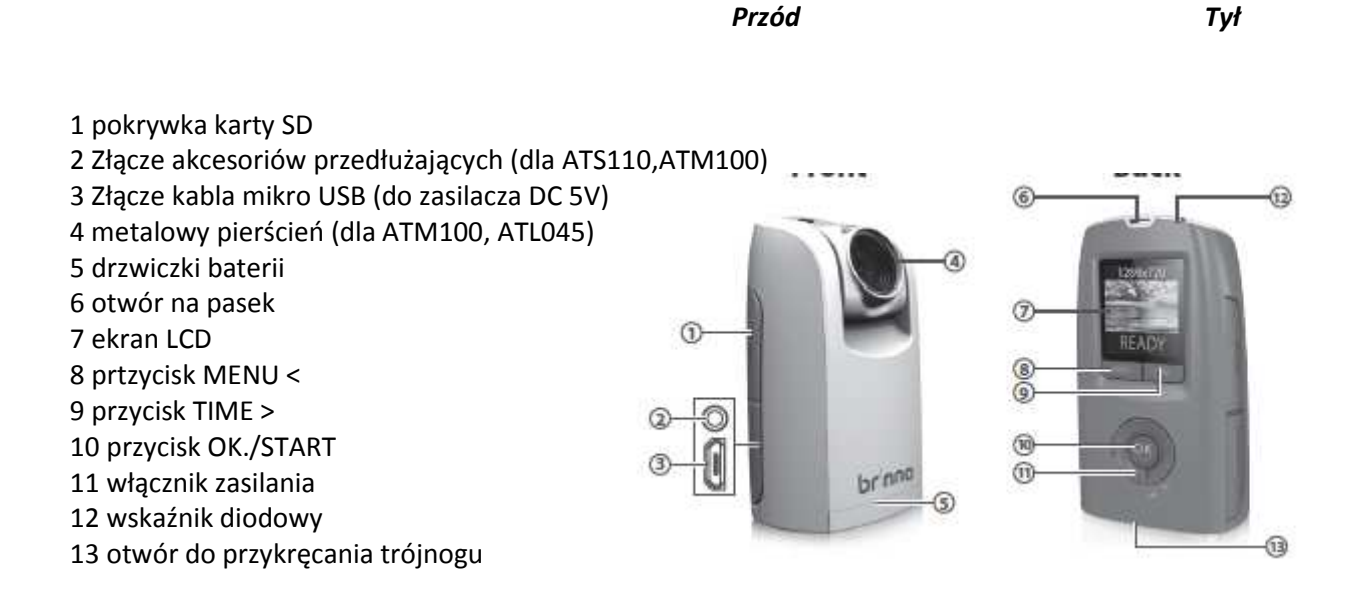

#### Strona **2** z **15**

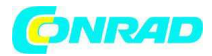

Ikony ekranu Ekran ustawień

1 Tryb nagrywania *Normal: t*ryb poklatkowy *Shutter:* tryb z przesłoną *Motion:* tryb aktywnego ruchu

2 Interwał czasowy Wybierz zadany interwał czasowy lub ustaw własny.

3 Data i godzina systemu 4 Poziom baterii Bateria całkowicie naładowana (ikona zielona, pełna) Bateria częściowo rozładowana (ikona, zielona do połowy) Bateria słaba, wymień jak najszybciej. (ikona żółta, do ¼) Bateria rozładowana, wymień natychmiast (ikona czerwona, pusta).

Na ekranie podglądu 5 Tryb scenerii 6 Podgląd okienka zapisu obrazu

Ikona statusu 7 Bateria pusta wymień natychmiast 8 Karta SD pełna, zgraj piki, aby oczyścić kartę SD 9 Błąd karty SD, wymień kartę SD 10 Brak karty, włóż kartę SD.

Normal 1 ASAP 2 2011/08/31 3 22:58:32 **Preview screen** SON D 6 READY BATTERY EMPTY (8) SD FUL SD SD ERROR NO CARD

Strona **3** z **15** 

www.conrad.pl

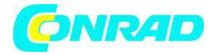

# Krok wstępny -1 Instalacja baterii i karty SD

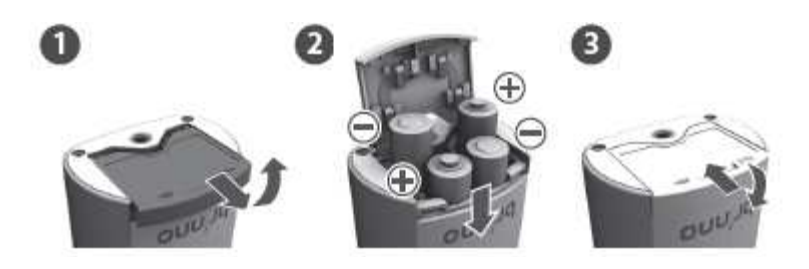

Otwórz drzwiczki baterii. Włóż 4 baterie 4 AA. Zamknij drzwiczki baterii. Upewnij się, że pokrywa baterii została zamknięta.

# Krok wstępny -2 Instalacja karty SD

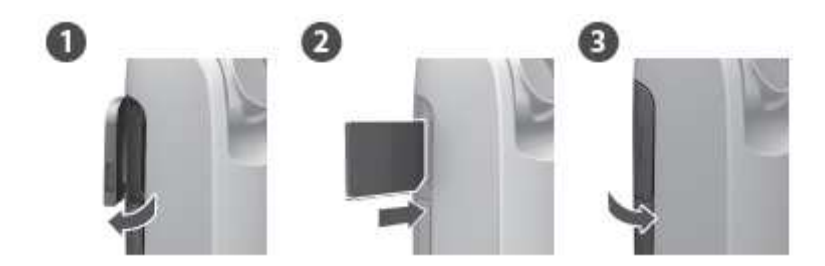

Otwórz pokrywkę karty SD. Włóż kartę SD, Az "zaskoczy" na miejsce. Zamknij pokrywkę karty SD.

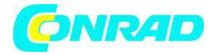

# Krok wstępny -3 Włączanie kamery

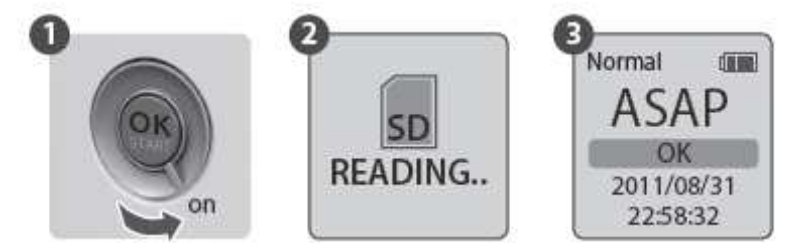

Ustaw przełącznik **Power** w pozycji **ON**. Ekran przetwarzania Może wyświetlić inne informacje, patrz strona 3. Ekran ustawień

Teraz możesz ustawić datę i godzinę oraz interwał czasowy przed rozpoczęciem pracy z kamerą poklatkową.

# Krok wstępny -4 Ustawienie daty i godziny

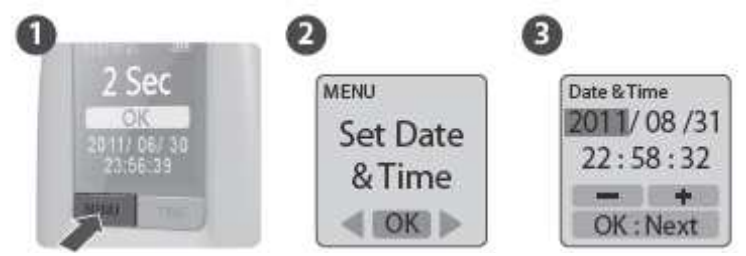

Przyciśnij przycisk MENU.

Przyciśnij **TIME** (> ), aby wybrać **Set Date & Time (MENU 7/13)** i przyciśnij **OK.** Na zaznaczonej pozycji przyciśnij **MENU** ( <), aby zmniejszyć wartość, przyciśnij **TIME** (> ) aby zwiększyć wartość; przyciśnij **OK.,** aby potwierdzić i przejść do następnej pozycji. Po zakończeniu przyciśnij **OK.,** aby zamknąć ustawienia.

Strona **5** z **15** 

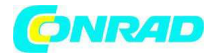

# Krok wstępny -5 Ustawienie interwału czasowego

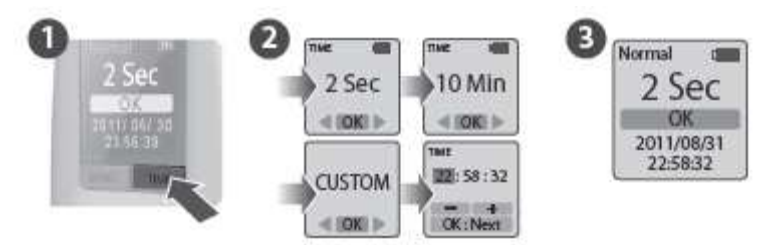

Przyciśnij przycisk *TIME,* aby otworzyć ustawienia interwału czasowego.

Przyciśnij MENU (< ) i TIME (> ), aby wybrać zadany interwał czasowy lub dopasować swój własny. Po zakończeniu przyciśnij przycisk OK., aby potwierdzić i powrócić do ekranu ustawień.

# Powrót do ekranu ustawień

Teraz możesz przejść do ekranu podglądu i rozpocząć nagrywanie wideo poklatkowego.

# O oszczędzaniu energii

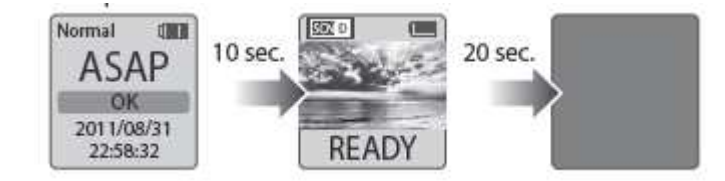

#### Na ekranie ustawień

Po 10 sekundach bezczynności na ekranie ustawień, kamera automatycznie otworzy ekran podglądu. Przyciśnij przycisk **MENU** lub **TIME**, aby powrócić do ekranu ustawień.

#### Na ekranie podglądu

Po 30 sekundach bezczynności na ekranie ustawień, lub na ekranie podglądu, ekran LCD wyłączy się automatycznie w celu oszczędzania energii. Przyciśnij przycisk OK., aby aktywować kamerę.

Strona *6* z *15* 

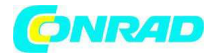

#### Rozpoczęcie nagrywania

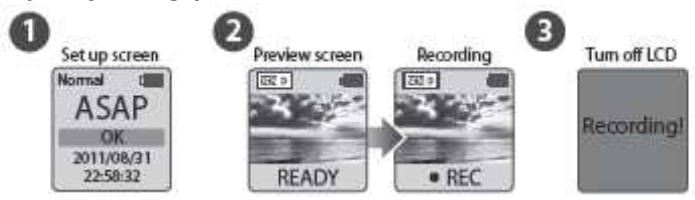

Po wybraniu interwału czasowego przyciśnij OK aby przejść do ekranu podglądu. Na ekranie podglądu przytrzymaj przycisk OK przez 2 sekundy, aby rozpocząć nagrywanie. Na ekranie podglądu na dolnym pasku pojawi się napis REC. Podczas nagrywania panel LCD wyłączy się, w celu oszczędzania energii.

#### Zatrzymanie nagrywania

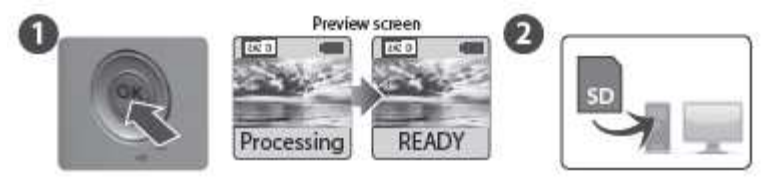

Podczas nagrywania przytrzymaj przycisk OK aż podświetlenie LCD włączy się i wyświetli napis "*Processing*", co oznacza, że kamera przetwarza plik.

Po zakończeniu przetwarzania ekran wyświetli napis "Ready". Oznacza on zakończenie sesji nagrywania.

Wyjmij kartę SD z kamery i włóż do komputera lub laptopa aby móc oglądać wspaniałe nagrania poklatkowe.

#### Wskaźnik diodowy

*Dioda zielona: oznacza, że trwa nagrywanie wideo* Kiedy zielona dioda miga, kamera poklatkowa (TLC 200) rejestruje zdjęcia.

Dioda czerwona: niski poziom baterii, mało pamięci na karcie SD

Strona 7 z 15

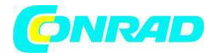

## Zaawansowane ustawienia menu Częstotliwość klatek odtwarzania AVI

Tym ustawieniem możesz zmienić FPS (klatki na sekundę) dla odtwarzanego wideo.

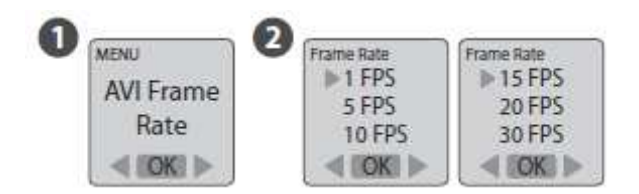

# Wybierz AVI Frame Rate.

Jaką częstotliwość klatek powinienem zastosować?

Na ogół wybiera się 10 FPS dla wideo poklatkowego.

**1 FPS**: przy odtwarzaniu wideo z częstotliwością 1 klatki na sekundę, wideo będzie odtwarzane z zakłóceniami, a jego długość będzie większa.

*30 FPS*: przy odtwarzaniu wideo z częstotliwością 30 klatek na sekundę, obraz będzie bez zakłóceń a długość wideo mniejsza.

# Jakość obrazu

Ustaw jakość obrazu kamery.

| v | MENU             | Quality |
|---|------------------|---------|
|   | lmage<br>Quality | > Best  |
|   |                  | Better  |
|   |                  | Good    |
|   | < 10K1 >         | < FOKE  |

Wybierz *Image Quality* Możesz wybrać trzy opcje: *Best, Better, Good* 

Strona **8** z **15** 

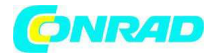

# Dopasowanie ekspozycji

Zwiększenie lub zmniejszenie ekspozycji.

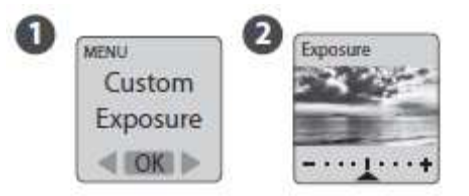

# Wybierz Custom Exposure

Przyciśnij MENU ( >) i TIME (< ) aby zwiększyć (+ ) lub zmniejszyć ( -) ekspozycję i przyciśnij **OK**, aby zamknąć.

# Datownik

Możesz wybrać, jeśli chcesz pokazać datownik na dole nagrania wideo.

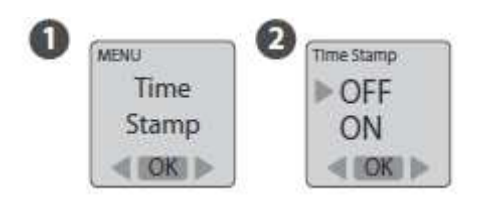

Wybierz *Time Stamp*. Wybierz OFF lub ON.

> Dystrybucja Conrad Electronic Sp. z o.o., ul. Kniaźnina 12, 31-637 Kraków, Polska Copyright © Conrad Electronic 2012, Kopiowanie, rozpowszechnianie, zmiany bez zgody zabronione. www.conrad.pl

Strona **9** z **15** 

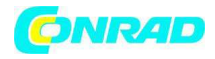

#### Nagrywanie w słabym oświetleniu

Możesz wybrać tę opcję aby kamera mogła nagrywać wideo w słabo oświetlonym otoczeniu (< 5 luksów).

| , | MENU      | Low Light |
|---|-----------|-----------|
|   | Low Light | ▶ OFF     |
|   | Recording | ON        |
|   | < ((OK) ► | < ((OK) ► |

# Wybierz Low Light Recording.

ON: kamera może nagrywać wideo w słabo oświetlonym otoczeniu OFF: kamera wchodzi w stan "uśpienia" w słabo oświetlonym otoczeniu.

# Sceneria

Wybierz scenerię, jaka odpowiada twoim potrzebom fotograficznym.

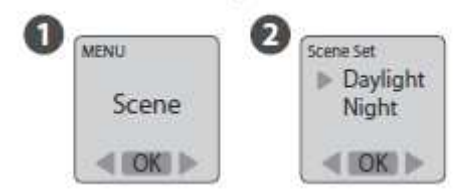

Wybierz *Scene.* Możesz wybrać dwie opcje: *Daylight, Night.* 

TabelaOpis opcjiDzieńdla dowolnych zdjęć wykonywanych za dniaNocspecjalne ustawienie dla wykonywania zdjęć w nocyNiskie ustawienie, długi czas naświetlania

Strona 10 z 15

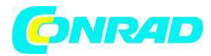

# Timer

Timer pozwala na ustawienie zadanego czasu (np. 8 – 17)

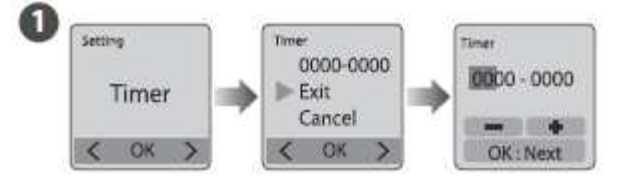

Ustaw czas rozpoczęcia nagrania (obszar A) a następnie ustaw czas zakończenia nagrywania (obszar B). czas ustawia się w przyrostach 15 minutowych. Przyciśnij **Menu,** aby zmniejszyć liczbę, przyciśnij **TIME** aby zwiększyć liczbę i przyciśnij **OK** w następnej kolumnie. Możesz też wybrać **Cancel** aby wyłączyć ustawienia timera.

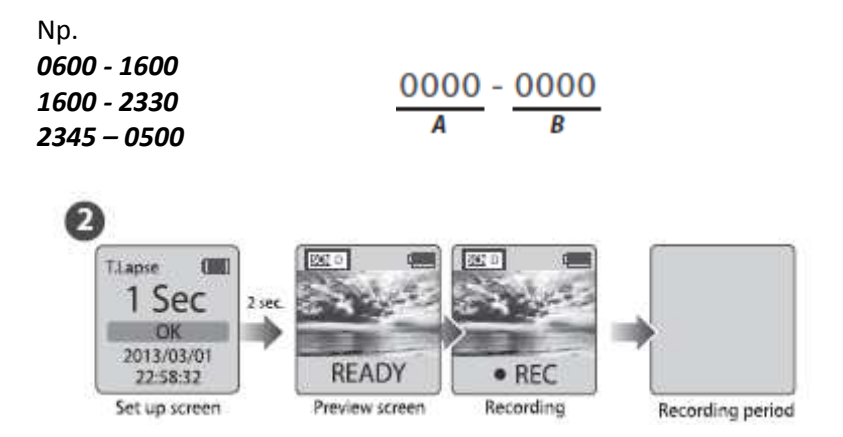

Po ustawieniu czasu powróć do ekranu ustawień a następnie przyciśnij przycisk **OK** aby przejść do ekranu podglądu. Przytrzymaj przycisk OK przez 2 sekundy, aby rozpocząć nagrywanie. Panel LCD wyświetli napis REC i wyłączy się w celu oszczędzania energii.

Kamera włączy się automatycznie rozpoczynając nagrywanie o zadanym przez ciebie czasie.

#### PO WŁĄCZENIU TIMERA, KAMERA BĘDZIE DZIAŁAĆ TYLKO W CZASIE USTAWIENIA TIMERA.

Strona 11 z 15

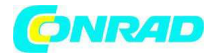

# Ustawianie daty i godziny

Ustaw prawidłową datę i godzinę na kamerze.

| MENU<br>Sot Dato | Date & Time<br>2011/08/31 |
|------------------|---------------------------|
| & Time           | 22:58:32                  |
| < #0KI ►         | OK : Next                 |

# Wybierz Set Date & Time

Na zaznaczonej pozycji przyciśnij **MENU** (-) aby zmniejszyć wartość, przyciśnij **TIME** (+), aby zwiększyć wartość, przyciśnij OK., aby potwierdzić i przejść do następnej pozycji. Po zakończeniu przyciśnij OK, aby zamknąć ustawienia.

# Rozdzielczość wyjściowa

Tym ustawieniem zmieniasz rozdzielczość wideo.

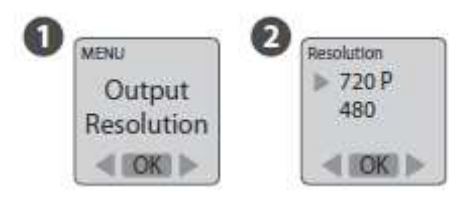

Wybierz *Output Resolution*. Możesz wybrać dwie opcje: **720P, 480.** 

Strona 12 z 15

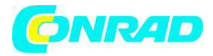

# Wskaźnik diodowy

Możesz wybrać, czy wskaźnik diodowy będzie świecił się przy nagrywaniu każdej klatki, lub, czy nie będzie świecił się w ogóle.

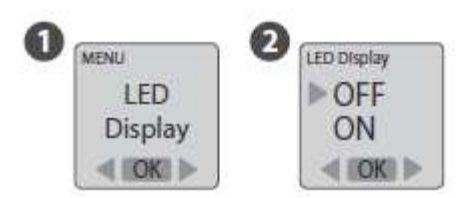

# Wybierz LED Display.

OFF: w czasie nagrywania wskaźnik diodowy nie świeci się.

ON: kiedy kamera rejestruje klatkę wskaźnik diodowy zaświeci się jeden raz.

#### Filtr pasmowy

Wybierz prawidłową częstotliwość oświetlenia fluorescencyjnego dopasowaną do częstotliwości oświetlenia w pomieszczeniu.

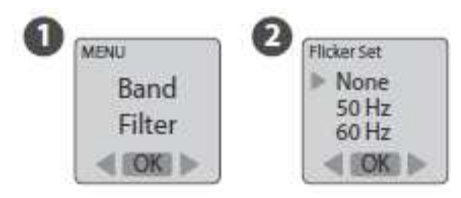

Wybierz **Band Filter**. **Brak** : do nagrywania na zewnątrz **50 Hz**: Europa **60 Hz**: USA

> Dystrybucja Conrad Electronic Sp. z o.o., ul. Kniaźnina 12, 31-637 Kraków, Polska Copyright © Conrad Electronic 2012, Kopiowanie, rozpowszechnianie, zmiany bez zgody zabronione. www.conrad.pl

Strona **13** z **15** 

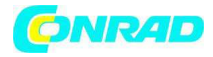

# Wersja oprogramowania sprzętowego

Wyświetla aktualną wersję oprogramowania kamery.

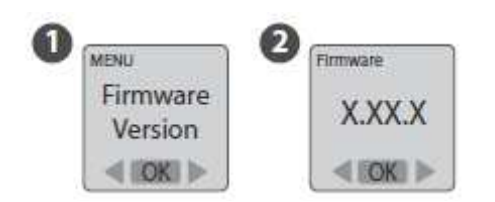

# Wybierz Firmware Version.

Wyświetla wersję oprogramowania przez 30 sekund. Przyciśnij przycisk OK, aby zamknąć.

# Statystyka mediów

W tym trybie ekran LCD wyświetli pojemność karty SD, informując cię o tym, ile zostało wolnego miejsca pamięci na karcie SD.

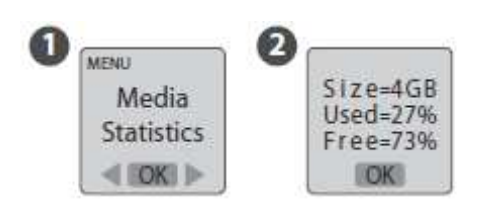

Wybierz *Media Statistics.* Wyświetla się stan pamięci karty SD.

> Dystrybucja Conrad Electronic Sp. z o.o., ul. Kniaźnina 12, 31-637 Kraków, Polska Copyright © Conrad Electronic 2012, Kopiowanie, rozpowszechnianie, zmiany bez zgody zabronione. www.conrad.pl

Strona 14 z 15

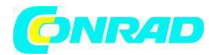

#### Reset

Możesz zresetować kamerę do ustawień domyślnych.

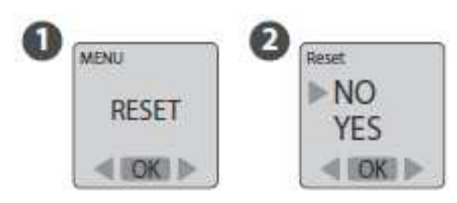

Wybierz **Reset**. Wybierz **YES** *i* przyciśnij przycisk OK, aby zresetować kamerę.

# Ustawienia domyślne: :

| Funkcja                         | Ustawienie |
|---------------------------------|------------|
| Częstotliwość klatek AVI        | 10 FPS     |
| Jakość obrazu                   | Lepsza     |
| Datownik                        | Wł         |
| Nagrywanie w słabym oświetleniu | Wł         |
| Sceneria                        | Dzień      |
| Rozdzielczość wyjściowa         | 1280x720   |
| Wskaźnik diodowy                | Wł         |
| Filtr pasmowy                   | Brak       |
| Interwał czasowy                | 2 sekundy  |

http://www.conrad.pl

Strona **15** z **15**